## Subrecipients: Responding to & Managing an Award

Grants Management Guide - State of Indiana

#### **<u>Objective</u>**: Applicants understand how to accept & manage an award within the <u>eCivis Grants Portal</u>.

#### Step 1: Responding to an Award Notification

If an application submitted to <u>eCivis Grants Portal</u> is approved, the applicant will receive notification by email. The "Application Award Notification" email will include a PDF version of the award notification as an attachment.

#### Award Notification Letter

Dear Chapin's Portal Account,

Congratulations! An award package has been created for the following program:

| Project:         | MSDofMartinsville   MSD of Martinsville |
|------------------|-----------------------------------------|
| Program:         | [DEMO] TitleCon Program FY25            |
| Approved Amount: | \$0.00                                  |

1. To respond to the award notification, click on the eCivis Grants Portal link at the bottom of the email.

Please find your award letter attached. To see full award details and accept your award, please click here.

2. Log into Portal and click on the appropriate Award title, or from the Actions column, select Accept/Decline Award:

| now 10 • entries                                     |                       |                      | Search:               |                  |         |
|------------------------------------------------------|-----------------------|----------------------|-----------------------|------------------|---------|
| Grant Title 티프                                       | Award<br>Status       | Notification<br>Date | Performance<br>Period | Open<br>Tasks ↓† | Actions |
| lectric Bus Fleet Implementation                     | Awarded               | 01/27/2019           | 1/1/19 - 1/1/20       | 0                | ≡       |
| HOPWA FY2019                                         | Awarded               | 06/13/2019           | 6/30/19 - 6/30/20     | 0                | =       |
| Vorkforce Development Program (WDP) Grant<br>FY 2019 | Pending<br>Acceptance |                      | 7/3/19 - 7/3/21       | 0                | Ξ       |

- 3. From the following page, download any files from the Actions column. Then, click Continue.
- 4. Review and finalize the award's budget. The granting agency may not have awarded the exact amount requested. Changes can be requested if the award recipient believes the budgeted items are justified. A narrative can be included in the budget to further explain and justify expenses. When ready to finalize, click *Save Changes*.
- 5. Applicants will select from the following choices to respond to the award notification:

Accept and Continue Request Budget Change Decline Award Back

Accept and Continue: proceed to the next stage to accept the award, including file attachments & submission. Request Budget Change: sends a request to the grantor, followed by an updated Award Notification to accept. Decline Award: decline the award offer. A text box will be available to include a written response to the offer. Back: return to the finalize budget page.

# Subrecipients: Responding to & Managing an Award Grants Management Guide - State of Indiana Version 2 (June 2024) Page 2 / 4

6. If files need to be attached to accept the award, select Upload Files.

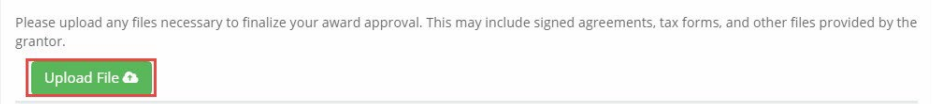

7. Select Finalize and Submit to send the Program Administrator notification the award's been accepted.

| File Name                      | File Size | 41                | Actions     |       | 11   |  |
|--------------------------------|-----------|-------------------|-------------|-------|------|--|
| Award Notice Place Holder.docx |           | 11.0 KB           | ۵ 🖻         |       |      |  |
| Showing 1 to 1 of 1 entries    |           |                   | Previo      | us 1  | Next |  |
|                                |           |                   |             |       |      |  |
|                                |           | _                 |             |       | -    |  |
|                                | Save      | Finalize and Subr | nit Decline | Award | Ba   |  |

#### Step 2: Accessing your Awards

Access to all your awards and their financial history is available from the My Awards option from the navigation bar.

| Civis<br>Active tendent | E Chapin's Portal Account 🕞 Log out                                                                                                    |
|-------------------------|----------------------------------------------------------------------------------------------------|
| 🏶 My Applications       |                                                                                                    |
| 🍷 My Awards             | My Awards                                                                                                    |
| 🛔 My Profile            | Show 10 v entries Search:                                                                                                    |
|                         | Grant<br>Title     Project Title     Award/Contract<br>Number     Award<br>Type     Award<br>Status     Notification<br>Date     Performance<br>Period     Role     Actions |

In the *My Awards* table, there are several column headers with information for each specific Award row. **Grant Title**: Name of the program.

Award Status: Varies by each award row's status.

Awarded: Award has been accepted.

Pending Acceptance: The award is waiting for you to accept or decline it.

**Notification Date**: The date the program officer reviewed and approved your award. **Performance Period**: The project period as specified by the Program Officer.

**Role**: The Portal Account's role for that specific award row.

*Owner*: You submitted the application and are tracking and managing the award. *Team Member*: You are not the original applicant but were invited to help track the award & submit reports.

Actions: Varies by award status. *Awarded*: Manage Award *Pending Acceptance*: Accept/Decline Award

Clicking on an individual grant title accesses its Award Dashboard.

Indiana State Budget Agency

Ensuring that Indiana's priorities are funded today and tomorrow.

## Subrecipients: Responding to & Managing an Award

Grants Management Guide - State of Indiana

#### Step 3: Navigating your Award Management Tools

The Award Dashboard contains: Award Detail, Pending Tasks, Financial Activity, and Award Detail.

#### 1. Award Detail Section

| Award Dashboard                                                                                                    |                                    |                     |                 |                        |                         |                     |
|----------------------------------------------------------------------------------------------------|------------------------------------|---------------------|-----------------|------------------------|-------------------------|---------------------|
| Award Detail                                                                                                    | View Budget View Goals             | View Files Submit F | inancial Report | Submit Activity Report | Request Grant Amendment | Manage Project Team |
| Subrecipient: City of Industry<br>Project: Recover Our Community<br>Approval Date:04/06/2020<br>Approved amount: \$13,000.00<br>Total Federal Award: \$3,000.00<br>Total Non-Federal Award: \$10,000.00<br>Total Match:\$0.00<br>Performance period:04/07/2020 - 04/15/2020 | Program: Economic Recovery Program |                     |                 |                        |                         |                     |

- Click + to view Funding Details.
- View Budget: View your budget.
- View Goals: View your applicants' goals
- View Files: The grantor has attached the following files for you to download and view.
- Submit Financial Report: Submit a new Financial Report.
- Submit Activity Report: Submit a new Activity Report.
- Request Grant Amendment: Request a grant amendment.
- *Manage Project Team:* View team members who also have access to the Award Dashboard & can submit reports. Team members can be added & removed using this button. Note: This button will only appear for *Owners* of the award.

#### 2. Pending Tasks Section

| Pending Tasks            |            |               | ^ |
|--------------------------|------------|---------------|---|
| Show 10 v entries        |            | Search: 10/01 |   |
| Task Type 🚺              | Due Date 2 | 11 Actions 3  |   |
| Financial Report Request | 10/01/2019 | Ξ             |   |

- Task Type: Financial or Activity Reports
- Due Date: When your report is due.
- Actions: Submit the report or mark as complete.

#### 3. Financial Activities Section

| Financial Activities |                       |               |    |              |                             |    |           | ^ |
|----------------------|-----------------------|---------------|----|--------------|-----------------------------|----|-----------|---|
| Show 10 v entries    |                       |               |    |              |                             | Se | earch:    |   |
| Financial Report     | Reporting Period 2    | Created By    | 1h | Date Created | Current Status 5            |    | Actions 6 |   |
| Financial Report     | 05/01/2019 05/31/2019 | Ulysses Grant |    | 07/09/2019   | Approved / Awaiting Payment |    |           |   |
| Financial Report     | 06/01/2019 06/30/2019 | Ulysses Grant |    | 07/09/2019   | Approved / Paid             |    |           |   |

These columns can be reorganized by clicking on the column headers:

- Financial Report: Type of report
- Reporting Period: Date range of items in the report.
- Created by: Team member who submitted the report.

## Subrecipients: Responding to & Managing an Award

4. Date Created: Date on which the report was saved.

#### 5. Current Status:

- Approved/ Awaiting Payment: the funding agency has approved the report but has not submitted payment.
- Approved/ Paid: the funding agency has approved the report and submitted the reimbursement.
- *Rejected:* The funding agency needs more information.
- *Pending Approval:* The report has been submitted, and there has been no action by the funding agency.

### 6. Actions:

• Review/Resubmit: If a report has been rejected, the applicant will have the opportunity to edit & resubmit it.